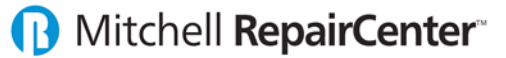

### Proceso de Control de Piezas

- I. ORDENAR PIEZAS
  - 1. Acceda a la sección "Parts"> "Order" de una Orden de Reparación.
  - 2. Seleccione las Piezas a ser ordenadas.
    - a) Tipo de Pieza (selecciona todas las piezas de ese tipo).
    - b) Las Líneas de Piezas (puede escoger una o múltiples piezas usando la tecla de "Ctrl").
  - 3. Seleccione el suplidor de Piezas.
    - a) El suplidor estará seleccionado, si previamente se configuro el suplidor preferido por marca.
  - 4. De ser necesario añada Notas al Pedido de Piezas.
  - a) Puede grabar notas de antemano para poder agilizar el proceso.
  - 5. Para ordenar las Piezas haga clic al botón "Order".

| B                                                                                                    | Mitchell                                                                                                    | RepairCenter                                                                                                    |                                | - 3                                                                                                    |
|----------------------------------------------------------------------------------------------------|----------------------------------------------------------------------------------------------------|----------------------------------------------------------------------------------------------------|--------------------------------|----------------------------------------------------------------------------------------------------|
| Image: white the second second sec | Rio<br>001<br>Taşks Labor                                                                                                    | Accounting Surveys Ana                                                                                                    | ytics Reports Library ToolS    | tore Help                                                                                                    |
| Verview         Admin & Vehicle         Dates         Repair         Parts           Order         Receive         Return         Credits         Invoi           Select parts to order         Select parts to order         Select parts to order         Select parts to order                                                                                                    | Sublet Services Labor Attacht                                                                                                    | ments Hub Activity Paymer                                                                                                    | nts Job Cost Web Status TechA  | dvisor<br>C                                                                                                    |
| 2a<br>Part Type:                                                                                                    |                                                                                                    | Show Deleted Parts                                                                                                    | Show Hidden Parts              | Print List Add Part                                                                                                    |
| 20         Ity Type         Description         Part Number           1         Parts New         Rear Bumper Cover         86610 FD0100X           1         Parts New         Rear Bumper Impact         86620 FD010           1         Parts New         Rear Bumper Impact         86630 FD010           1         Parts New         Rear Bumper Impact         86630 FD010                                                                                                    | Estimate         Vnd List         Cost Vend           317.18         0.00         0.00           72.06         0.00         0.00           299.97         0.00         0.00 | or         P%         Status         P         C         I.           100.0         Not Ordered         Image: Status         Image: Status | . B PO # Invoice # Orig Invoi. | Orig Cost         Group         Line           0.00         1         1           0.00         2         2           0.00         3         3 |
|                                                                                                    |                                                                                                    |                                                                                                    |                                |                                                                                                    |
| Print Averu Labels Print Seiko/Dumo Labels Add to Sc                                                                                                    | srubber List Merce Supplement Parts                                                                                                    |                                                                                                    |                                |                                                                                                    |
| P 3 ase Order<br>Vendor: ABC Body Part<br>Discount: 20.0%                                                                                                    | Attention: Mr Part Price<br>Color: Negro                                                                                                    | 4<br>Add Predefined No<br>Availability<br>Verify VIN                                                                                                    | tes VEdit Predefined Notes     | 5<br>Order<br>Print                                                                                                    |
| P0 # 5001 · 1<br>Expected By: 3 /24/2017 •<br>Ship Via: Local Delivery •                                                                                                    | Type: PC - Passenger Car<br>VIN:<br>Prod Date:                                                                                                    | Ordered By: Joel Santiago                                                                                                    |                                |                                                                                                    |
| Repair<br>Due In: 3/24/2017<br>JHSR / 29980 / ABC Infotech Professional                                                                                                    | Insurance: Cooperativa de Seguros Mu                                                                                                    | ltiples                                                                                                    | Parts Notes Jo                 | b Notes RO Information                                                                                                    |

6. El Pedido de Piezas aparecerá en pantalla, el cual podrá imprimir o enviar por email.

**NOTA:** El indicador de Piezas Ordenadas del "Whiteboard" solamente cambiara a "Yes" cuando TODAS las piezas sean Ordenadas o su "Status" sea diferente a "Not Ordered".

- a) Use "Inventory" para piezas que sean compradas por volumen.
- b) Use "Maintain" para líneas que no apliquen a la sección de Piezas.

# 🕞 Mitchell **RepairCenter**

### Proceso de Control de Piezas

- II. RECIBIR PIEZAS
  - 1. Acceda a la sección "Parts"> "Receive" de una Orden de Reparación.
  - 2. Usando la factura de piezas del suplidor.
    - a) Entre el precio de lista de la pieza en la columna "Vnd List".
    - b) Entre el costo de la pieza para el Taller en la columna "Cost".
    - c) Oprime "Enter" en el teclado para establecer el status de la Pieza como "In".
    - d) Repita estos pasos para todas las Piezas de de la factura.
  - 3. Entre el número de la factura del suplidor en "Invoice #:".
  - 4. Entre la fecha de la factura del suplidor en "Invoice Date:".
  - Dependiendo de su configuración, deberá entrar el total de la factura en "Invoice Cost Total:".
     a) Antes de recibir las Piezas asegúrese que el "Invoice Cost Diff:" sea 0.00.
  - 6. Una vez haya entrado todas las piezas de la factura haga clic al botón "Receive".
    a) Las piezas de la factura deben de estar seleccionadas y en status de "In".
  - 7. Dependiendo de su configuración, RepairCenter le pedirá el número de la factura nuevamente.

| ß                                                                                                    | Mitchell R                                                                                                    | epairCenter                                                                                                    |                                                                                                    | = = X                     |
|----------------------------------------------------------------------------------------------------|----------------------------------------------------------------------------------------------------|----------------------------------------------------------------------------------------------------|----------------------------------------------------------------------------------------------------|---------------------------|
| My Hub History Jobs                                                                                                    | el Mendez<br>a Rio<br>001 Tasks Labor                                                                                                    | Accounting Surveys Analytics Repo                                                                                                    | Library ToolStore                                                                                                    | More T                    |
| Overvi         1         Admin & Vehicle         Dates         Repair         Part           Order         Receive         Return         Credits         Invo           Change status of received parts to In, verify dollar amounts,         Credits         Invo                                                                                                    | S Sublet Services Labor Attachme<br>sices<br>and enter invoice number to receive parts.                                                                                                    | ents Hub Activity Payments Job Cos                                                                                                    | t Web Status TechAdvisor                                                                                                    | C                         |
|                                                                                                    | 2a 2b                                                                                                    | 2c Show Deleted Parts                                                                                                    | Print L<br>Show Hidden Parts                                                                                                    | ist Add Part              |
| Qty         Type         Description         Part Number           1         Parts New         Rear Bumper Cover         96610 FD010%X           1         Parts New         Rear Bumper Impact         86620 FD010           1         Parts New         Rear Bumper Impact         86630 FD010           1         Parts New         Rear Bumper Impact         86630 FD010 | Estimate         Vind List         Cost         dendor           317.18         317.18         253.74         38C Bo         38C Bo           72.06         72.06         57.65         38C Bo         299.97         239.98         48C Bo           299.97         299.97         239.98         48C Bo         390.97         39.98         48C Bo | P3 Status P C I B P0 #<br>200 In 5001 - 1f<br>200 In 5001 - 1f<br>200 In 5001 - 1f                                                                                      | Invoice #         Orig Invoi         Orig Cost           R         17327         253.74           R         17327         57.65           R         17327         239.98 | Group Line<br>1<br>2<br>3 |
| Print Avery Labels Print Seiko/Dymo Labels Add to S                                                                                                    | crubber List Status to In                                                                                                    |                                                                                                    |                                                                                                    |                           |
| Peceive         Edit           Vendor:         ABC Body Part         Edit           Discount:         20.0%         4           PD #:         5001 • 1R         •           Invoice Date:         3 /27/2017         •                                                                                                    | Cond to Roughles                                                                                                    | Vendor List Total:         689.7           5a         Invoice Cost:         551.3           Invoice Cost Diff:         0.00           Invoice Cost Totat         551.37 | 21 Bin:<br>37 Qty Selected: 3<br>Qty Received: 3<br>unlock                                                                                                    | 6<br>Receive              |
| JHSR / 29980 / ABC Infotech Professional                                                                                                    |                                                                                                    | Actual Discount: 20.0                                                                                                    | (                                                                                                    | RO Information            |

8. El status de las piezas Recibidas cambiara a "Posted" y se removerán de la lista.

**NOTA:** Las Piezas Recibidas aumentaran el porciento de Piezas Recibidas en el Whiteboard. Los "Status" de "Inventory" y "Maintain" también aumentaran el porciento de Piezas Recibidas en el Whiteboard.

- a) Use "Inventory" para piezas que sean compradas en volumen.
- b) Use "Maintain" para líneas que no apliquen a la sección de Piezas.

## Documento de Referencia – **Parts Process**

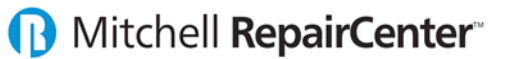

### Proceso de Control de Piezas

#### III. DEVOLVER PIEZAS

- 1. Acceda a la sección "Parts"> "Return" de una Orden de Reparación.
- 2. Seleccione las Piezas que se van a devolver.
- 3. Dependiendo de su configuración, deberá entrar la razón por la Devolución de las Piezas.
- 4. Para hacer la Devolución de las Piezas haga clic al botón "Return".

| ß                                        |                                          | Mitchell RepairCenter   |                            |                                | - 0 🗙          |
|------------------------------------------|------------------------------------------|-------------------------|----------------------------|--------------------------------|----------------|
| My Hub History Jobs                      | Gabriel Mendez<br>03 Kia Rio<br>RO: 5001 | ks Labor Accounting     | Surveys Analytics Reports  | Library ToolStore              | More •<br>Help |
| Overview Admin 1 licle Dates             | Repair Parts Sublet Services             | Labor Attachments Hub   | Activity Payments Job Cost | Web Status TechAdvisor         | C              |
| Select parts to return                   |                                          |                         |                            |                                | <b>~</b>       |
|                                          |                                          |                         |                            |                                | Print List     |
| 2 W Type Description F                   | Part Number Estimate Vnd List            | Cost Vendor P% State    | 45 P C I B PO #            | Invoice # Orig Invoi Orig Cost | Group Line     |
| 1 Parts New Rear Bumper Impact 8         | 86620 FD010 72.06 72.06                  | 57.65 ABC Bo 20.0 Post  | ed 🛛 🖬 🖬 🖬 5001 · 1        | 17327 0.00                     | 2              |
| 1 Parts New Rear Bumper Impact 8         | 86630 FD 010 299.97 299.97               | 239.98 ABC Bo 20.0 Post | ed 🔲 🗖 🗖 5001 · 1          | 17327 0.00                     | 3              |
| Add to Scrubber List                     |                                          |                         |                            |                                |                |
| Vendor: ABC Body Part                    | Edit Invoice #: 17327 (                  | C)-1                    | Vendor List Total: -689.21 |                                | 4<br>Return    |
| Discount: 20.0%                          | Lead Tech:                               |                         | Invoice Cost: -551.37      | Qty Selected: 3                |                |
| P0 #: 5001 - 1 Returned 3 /27/2017       | Return Reason: Product                   | order was cancelled     | nvoice Cost Total:         | Qty Received: -3               |                |
| JHSR / 29980 / ABC Infotech Professional |                                          |                         |                            |                                | R0 Information |

- 5. Aparecerá un mensaje con tres opciones para escoger.
  - a) De clic a "Yes Same Vendor" si desea reordenar las piezas al mismo suplidor.
  - b) De clic a "Yes Different Vendor" si desea reordenar las piezas a un suplidor diferente.
  - c) De clic a "No" en caso de que no se vaya a reordenar las piezas nuevamente.

| RepairCenter                                                                                                 |                                       |  |  |  |
|----------------------------------------------------------------------------------------------------|---------------------------------------|--|--|--|
| Will you be ordering L FRT COMBINATION LAMP<br>ASSEMBLY again?                                               |                                       |  |  |  |
| Yes = reorder from same vendor<br>Yes = reorder from a different vendor<br>No = Zero Part (will not reorder) |                                       |  |  |  |
| Yes -                                                                                                    | same vendor Yes - different vendor No |  |  |  |

6. El documento de Devolución aparecerá en pantalla, el cual podrá imprimir para entregar al suplidor.

**NOTA:** Al Reordenar alguna pieza, aparecerá un indicador de Crédito en el "Whiteboard" y se alterara el indicador de Piezas Ordenadas y el porciento de Piezas Recibidas.

Mitchell RepairCenter

### Proceso de Control de Piezas

- IV. APLICAR CREDITO DE PIEZAS
  - 1. Acceda a la sección "Parts" > "Credits" de una Orden de Reparación.
  - 2. Seleccione las Piezas a las cuales se recibió Crédito.
  - 3. Entre el Numero del Recibo del Crédito en "Credit Memo Number".
  - 4. Entre la fecha del Recibo en "Invoiced".
  - 5. Para Aplicar el Crédito de las Piezas haga clic al botón "Post".

| ß                                                                                                    | Mitchell Rep                                                       | pairCenter                                                                                              |                                 | X               |
|----------------------------------------------------------------------------------------------------|--------------------------------------------------------------------|----------------------------------------------------------------------------------------------------|---------------------------------|-----------------|
| My Hub History Jobs Josue M.<br>My Hub History Jobs                                                                                                    | aldonade<br>ta Corolla<br>Tasks Labor A                            | Accounting Surveys Analytics Reports                                                                    | Library Mobile                  | More •          |
| Overview         Admin & Vehicle         D         3         Repair         Parts           Order         Receive         Return         Credits         Invoice | Sublet Services Labor Attachmen                                    | ts Hub Activity Payments Job Cost                                                                       | Web Status TechAdvisor          | C               |
| Select a credit to post or void                                                                                                    |                                                                    |                                                                                                    |                                 | Add Credit      |
| 2 Dtu Tupe Description Part Number                                                                                                    | Vnd List Cost Vendor Invoice                                       | # Credit Memo # Posted Credit                                                                           | PO # Group Void F               | Payable PickLip |
| 1 Parts AM Hood Panel (HSS) ** 8130-7                                                                                                    | 140.00 100.00 Adams Lux 1235 (C                                    | 3)-3 5/4/2017                                                                                           | 937-3 N                         | Y               |
| 1 Parts AM L Frt Combination La ** C8108-98L                                                                                                    | 173.00 100.00 Adams Lux 1235 (L<br>172.00 100.00 Adams Lux 1235 (C | 0-2 5/4/2017                                                                                            | 937-3 N<br>927.2 N              | Y<br>Y          |
| Print Parts Return Slip Void                                                                                                    |                                                                    |                                                                                                    |                                 | _               |
| Credit<br>Invoice #: 1235 (C)-3<br>P0 #: 937-3<br>Invoiced: 5 / 5 / 2017                                                                                         | Credit Memo Number: 95134-C3<br>Credit Memo Notes: CREDITO RECO    | Vendor List Total: 14<br>Invoice Cost: 10<br>Parts Quantity: 1<br>✓ Send to Payables<br>Pickup Date: 15 | i0.00<br>1000 100<br>i7572017 ▼ | 5<br>Post       |
| Repair<br>JHSR / 16879 / ABC Infotech Premier Body Shop                                                                                                    |                                                                    |                                                                                                    |                                 |                 |

6. Dependiendo de su configuración, RepairCenter le pedirá el número del Recibo nuevamente.

**NOTA:** El indicador de Crédito del "Whiteboard" solamente desaparecerá cuando TODOS los créditos sean aplicados.